# ZM(1) Dateiversand

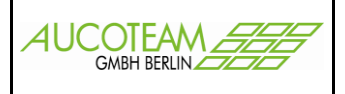

## Inhaltsverzeichnis

| Einleitung                            | 1 |
|---------------------------------------|---|
| Handlungsablauf                       | 2 |
| Änderungen in WG1                     | 3 |
| Änderungen in WG2                     | 3 |
| Einrichten                            | 3 |
| FTP - Einstellungen                   | 3 |
| FTP - Import                          | 4 |
| Datei-Transfer                        | 6 |
| Versand der monatlichen Datenausgabe  | 6 |
| Versand der "täglichen" Plausiprüfung | 7 |

## Einleitung

Version: 27.06.17 13:43

Auf Grund von Hinweisen und Verbesserungsvorschlägen unserer Wohngeldkunden haben wir das Leistungsspektrum von WG2 erweitert. Im Programm WG2 wurde die Möglichkeit eingebaut, direkt, ohne den Umweg über autonome FTP-Programme oder den Transfer zu übergeordneten kommunalen Datenverarbeitungszentralen, die Dateien zum LDS zu senden, bzw. vom LDS zu holen.

Voraussetzung zur Nutzung dieser Leistung ist die Anbindung des WG2-Clients an das Internet, genauer an den Server des LDS. Folgende Wege sind möglich:

|                                  | inde mege ein | a mognom      |
|----------------------------------|---------------|---------------|
| ntranet der Landesverwaltung NRW | IP-Adresse    | 10.64.112.2   |
| TESTA-Netz                       | IP-Adresse    | 192.168.22.12 |

Folgende Daten-Verbindungen werden zu Zeit vom LDS angeboten und von WG2 realisiert.

Daten zum LDS:

| 1.    | 14-tägige Datenausgabe                               | (Text-Dateien) |
|-------|------------------------------------------------------|----------------|
| 2.    | "tägliche" Plausiprüfung                             | (Text-Dateien) |
| Daten | vom LDS:                                             |                |
| 3.    | Rücklauf von der monatlichen Datenausgabe            | (Text-Dateien) |
| 4.    | Postfach-Dateien von                                 | (PDF-Dateien)  |
|       | der monatlichen Datenausgabe, inkl. WG-Bescheide und |                |
|       | der "täglich Plausiprüfung"                          |                |

# ZM(1) Dateiversand

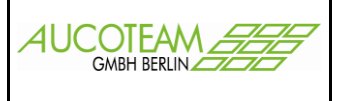

### Handlungsablauf

Das **Einrichten** und Testen der Verbindung wird mit Hilfe des Hauptmenüpunkts "FTP" Untermenüpunkte "FTP - Einstellungen" und "FTP - Import" in WG2 vorgenommen.

Das **Senden** der Dateien an das LDS wird dann direkt aus dem Menüpunkt "Datenexport / Ausgabe - Versenden" für die 14-tägige Datenausgabe und aus dem Menüpunkt "Datenexport / Plausibilitätsprüfung" für die "tägliche Plausiprüfung" vorgenommen.

Das **Holen** der Daten vom LDS geschieht über den oben bereits erwähnten Menüpunkt "FTP / FTP - Import.

Die vom Programm WG2 vorgeschlagenen Quellordner beim LDS sollten nicht geändert werden. Sie entsprechen den Vorgaben des LDS!

Für den Versand der Datenausgabe (Pkt. 1) und das Holen des Rücklaufs (Pkt. 3) wird eine eigene Rechenzentrumsnummer (RZ-Nr.) benötigt. Sie muss beim LDS angefordert werden. Einige Wohngeldstellen, die diese Daten bisher über übergeordnete kommunale Datenzentralen ausgetauscht haben, besitzen nicht notwendig eine eigene RZ-Nr.!

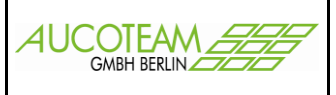

## Änderungen in WG1

KEINE

# Änderungen in WG2

### Einrichten

Über den Hauptmenüpunkt "FTP"

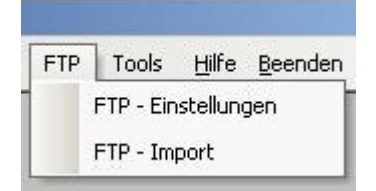

erreichen Sie die Untermenüpunkte "FTP - Einstellungen" und "FTP - Import". Sie dienen dem Einrichten der Verbindung mit dem LDS.

#### FTP - Einstellungen

Der Bearbeiter wird automatisch eingeblendet. Den Auswahlschalter zur Auswahl anderer Bearbeiter kann nur ein Bearbeiter mit dem Wohngeldrecht "System-Administrator" nutzen.

In das Feld "Server-Adresse" ist die IP-Adresse z.B. "123.234.345.456" und in das Feld "Nutzer" ist der beim LDS angemeldete Nutzer-Name einzugeben.

In die Felder "Rücklauf-Dateien" und "Postfach-Dateien" sind die Pfade einzutragen, in denen die vom LDS geholten Dateien gespeichert werden sollen. Der Pfad zu den Rücklauf-Dateien sollte mit dem Rücklauf-Pfad aus dem Menüpunkt "LDS-Listen / Rücklauf importieren" übereinstimmen! Wenn noch kein Pfad eingetragen ist, also beim Einrichten, wird automatisch der Pfad vom LDS-

| FTP-Einstellungen    |                                       |
|----------------------|---------------------------------------|
| FTP-Einstellung      |                                       |
| Bearbeiter           | Adam                                  |
| Server-Adresse       | 123.234.345.456                       |
| Nutzer               | wgplus                                |
|                      | Kennwort ändern gültig bis 18.01.2007 |
|                      |                                       |
|                      |                                       |
|                      |                                       |
| Verbindung testen    | FTP-Protokoll                         |
| lokaler Speicherordn | er der FTP Datei                      |
| Rücklauf-Dateien     | S:\Datenbanken\Wohngeld               |
| Postfach-Dateien     | D:\Daten                              |
|                      |                                       |
| Hilfe                | Speichern Abbruch                     |
|                      |                                       |

Rücklauf eingetragen (siehe auch Tabelle 2, 2. Zeile). Dorthinein kommen die Rücklauf-Dateien "MUSTER3A", "MUSTER3C", "MUSTER3H, "PERSONEN", "NACHWEIS" und "ZAHLUNG", die in das Wohngeldprogramm importiert werden kann.

Der Pfad zu den Postfach-Dateien sollte im lokalen Netz liegen, damit auch andere Bearbeiter diese ansehen können. Sie enthalten PDF-Dateien die das Ergebnis des Rechenlaufes oder der "täglichen" Plausiprüfung in druckbarer Form anzeigen.

Nach dem Einrichten sollte über den Schalter </br/>Verbindung testen> die Verbindung zum LDS getestet und über den Schalter </br/>Speichern> gespeichert werden.

# ZM(1) Dateiversand

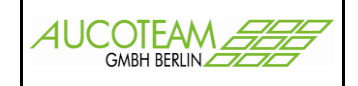

Der Schalter <FTP-Protokoll> zeigt das gesamte Protokoll des Verbindungsablaufs zum LDS an. Im Feld darüber wird nur die Reaktion auf den letzten Befehl angezeigt. Eine Verbindung zum LDS besteht immer aus vielen Einzelbefehlen.

Der Schalter <Kennwort ändern> dient der Änderung des Passwortes. Dies ist bei der Erstanmeldung beim LDS und vor Ablauf des Gültigkeitsdatums notwendig. Das aktuelle Kennwort ist das zurzeit gültige Kennwort beim LDS. Zur Kennwortänderung ist das neue Kennwort und einen Kennwortbestätigung einzugeben. Durch Klick auf den Schalter <Übernehmen> werden das aktuelle und das neue Kennwort in der Form "akt KW / neues KW / neues KW" zum LDS gesandt. Wenn das aktuelle Kennwort ungültig ist,

| Kennworteingabe     |            |
|---------------------|------------|
| aktuelles Kennwort  | ftpwgplus5 |
| neues Kennwort      | ftpwgplus  |
| Kennwortbestätigung | ftpwgplus  |
| <u> </u>            |            |
| Ubernehmen          | Abbruch    |

erhalten Sie vom LDS ein neues Kennwort, dieses Kennwort ist dann das **aktuelle** Kennwort! Wenn die Kennwortänderung am LDS-Server erfolgreich war, muß das neue Kennwort in WGplus als aktuelles Kennwort gespeichert werden. Wenn Sie danach das Formular "FTP-Einstellung" ohne zu Speichern

verlassen wollen und auf den Schalter <Abbruch> klicken erscheint die abgebildete Meldung. Bei fehlerhafter Übertragung wird wieder das aktuelle Kennwort gespeichert.

Bei jeder Kennwortänderung ist das neue Kennwort 35 Tage ab dem Tag der

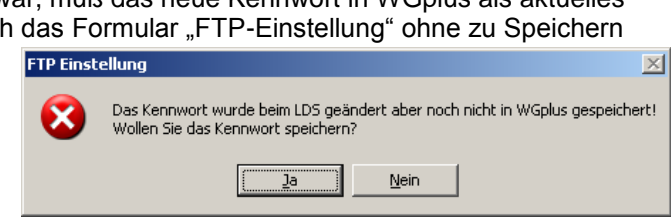

Kennwortänderung gültig! Ab fünf Tage vor Ablauf der Gültigkeit wird beim Start von WG2 eine Meldung generiert und die Schriftfarbe im Feld "gültig bis" wird "rot".

#### **FTP - Import**

LDS-Ordner

Nutzer

Kennwort

Das Dialogfenster "FTP - Import" dient sowohl dem weiteren **Einrichten** der LDS-Verbindung als auch dem **Holen** oder **Löschen** von Dateien auf dem LDS-Server. Er sollte erst nach dem Ausfüllen und Abspeichern der Verbindungsdaten im Dialogfenster "FTP - Einstellungen" aufgerufen werden!

🧱 Dateien vom FTP-Server laden

Für das Feld "Bearbeiter" gilt das Gleiche, wie im vorherigen Dialogfenster (siehe dort).

Die Felder "Nutzer", "Kennwort" und "Server" werden aus den bereits im vorherigen Dialogfenster vorgenommenen Einstellungen übernommen.

Das Feld "LDS-Ordner" ermöglicht die Auswahl zwischen vier unterschiedlichen LDS-Ordnern:

Postfach-Dateien Postfach-Dateien

Rücklauf-Dateien Plausi-Dateien

Rechenlauf-Dateien

| Bearbeiter  | t2               | <ul> <li>Server</li> </ul> | 62.206.115.1                                                                                                    | 06                                                                                                    | Verbinden                                                                                |
|-------------|------------------|----------------------------|----------------------------------------------------------------------------------------------------|----------------------------------------------------------------------------------------------------|------------------------------------------------------------------------------------------|
| LDS-Ordner  | Postfach-Pateien | RZ-Nr.                     | 222                                                                                                    | C Text   Binär                                                                                                    | Protokoll                                                                                |
| Nutzer      | wgplus           | Quellordr                  | ner wohn.postfac                                                                                                   | ch. b022222'                                                                                                    |                                                                                          |
| Kennwort    | ****             | Zielordne                  | r C:\Programm                                                                                                    | e\WGPLUS5\Eingab                                                                                                    | Schliessen                                                                               |
| Dateien auf | dem FTP-Server   | ausw.                      | [                                                                                                    | Dateien im Zielordner                                                                                                    | Länge                                                                                    |
|             | SCHAKT.PDF       | Nein                       | alle auswählen<br>keine auswählen<br>Dateien vom<br>FTP-Server<br>kopieren<br>Dateien auf<br>FTP-Server<br>Ioschen | D060623 BESCHAKT.PDF<br>ftp_datname.txt<br>MUSTER3A.D060623<br>MUSTER3C.D060623<br>MUSTER3H.D060623<br>mustER3H.D060623<br>nachw.txt<br>Machweis.lds<br>rueck.txt<br>M051031<br>Zahl.txt<br>Zahlung.lds | 4989920<br>198<br>188760<br>1438592<br>40448<br>0<br>642255<br>0<br>5345<br>0<br>1680688 |

Bei der Auswahl eines Ordners wird als Vorschlag sofort ein sinnvoller Eintrag in das Feld "Quellordner" und den Dateityp (Text/Binär) gemacht. Der Quellordner gibt den Ordnernamen im LDS an, unter dem die Dateien zu finden sind.

| LDS-Ordner         | Inhalt                                   | Тур | Quellordner             |
|--------------------|------------------------------------------|-----|-------------------------|
| Postfach-Dateien   | PDFs                                     | PDF | 'wohn.postfach.bxxxxxx' |
| Rücklauf-Dateien   | Rücklauf der monatlichen<br>Datenausgabe | ТХТ | 'wohn.postfach.bxxxxxx' |
| Plausi-Dateien     | "tägliche" Plausiprüfung                 | TXT | 'wohn.brief.bxxxxxx'    |
| Rechenlauf-Dateien | monatliche Datenausgabe                  | TXT | 'wohn.brief.bxxxxxx'    |

ZM(1) Dateiversand.doc

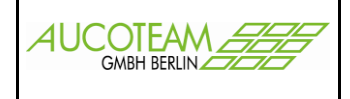

Tabelle 1

"xxxxxx" steht für die 6-stellige Wohngeldstellen-Nummer

Die ersten beiden Ordner enthalten Dateien, die auf dem LDS-Server eingestellt werden und mit WG2 **geholt** werden können.

Die zweiten beiden Ordner enthalten Dateien, die von der Wohngeldstelle an das LDS gesendet werden. Sie dienen dazu den Inhalt beim LDS anzusehen, die fehlerfreie Übertragung zu testen und eventuell fehlerhaft gesendete Dateien dort zu **löschen**!

Das Feld "Zielordner" wird beim ersten Mal, d.h. wenn er leer ist, mit den Angaben aus

| LDS-Ordner         | Quellordner            | Zielordner aus Dialogfenster / Feld                                                                |
|--------------------|------------------------|----------------------------------------------------------------------------------------------------|
| Postfach-Dateien   | 'wohn.postfach.bxxxxx' | "FTP-Einstellungen" Postfach-Dateien                                                               |
| Rücklauf-Dateien   | 'wohn.postfach.bxxxxx' | "FTP-Einstellungen" Rücklauf-Dateien und damit von<br>"LDS - Rücklauf" Rücklauf-Pfad               |
| Plausi-Dateien     | 'wohn.brief.bxxxxxx'   | "Liste der Vorgänge für eine mögliche Plausibilitätsprüfung"<br>Einstellung LDS-Datei / Datei-Pfad |
| Rechenlauf-Dateien | 'wohn.brief.bxxxxxx'   | "Ausgabe-Einstellungen"<br>Ausgabe-Datei / Datei-Pfad                                              |
|                    |                        | Tabelle                                                                                            |

gefüllt.

Falls Sie Änderungen vornehmen, werden diese nicht in die Dialogfenster "Ausgabe-Einstellungen", "Liste der Vorgänge für eine mögliche Plausibilitätsprüfung" und

"LDS - Rücklauf" übernommen!

Die Zielordner für die einzelnen LDS-Ordner können über den Schalter <...> geändert werden. Änderungen werden nicht gespeichert!

Der Schalter <Verbinden> muss solange das Dialogfenster offen ist, nur einmalig betätigt werden!

Der Schalter < Protokoll> ist nur bei Problemen von Interesse.

Der Schalter <Schliessen> beendet die Verbindung zum LDS und schließt das Dialogfenster.

Nachdem man sich erfolgreich mit dem LDS verbunden hat werden auf der linken Seite die Dateien im LDS-Ordner und auf der rechten Seite die Dateien im lokalen Zielordner angezeigt. Beim Wechsel der LDS-Ordner kann es passieren, dass Sie sich im Root-Verzeichnis des LDS befinden. In diesem Fall muss die Verbindung zum Quellordner neu aufgebaut werden.

Falls Sie Dateien holen wollen, müssen Sie entweder über den Schalter <alle auswählen> alle Dateien auswählen oder über ein **Maus-Doppelclick** auf der entsprechenden Datei auf der linken Seite einzelne Dateien auswählen und sie dann mit dem Schalter <Dateien vom FTP-Server kopieren> holen. Welche Dateien kopiert werden ist auf der linken Seite in der Spalte "ausw." zu erkennen. "Ja" heißt, dass sie ausgewählt ist!

Durch **Maus-Doppelclick** auf der rechten Seite "Dateien im Zielordner" können die Dateien angezeigt werden.

Das Löschen von Dateien in den LDS-Ordnern "Plausi-Dateien" und "Rechenlauf-Dateien" funktioniert ebenfalls über den oben erläuterten Auswahl-Mechanismus. Dies ist nur solange möglich, wie das LDS diese Datei noch nicht übernommen (verarbeitet) und selbst gelöscht hat!

Achtung: Falls diese WG2-Ausgabedatei vorher noch aus dem Verzeichnis geholt wurde, kann sie wegen Zeichensatz-Problemen nicht nochmals zum LDS gesandt werden. Sie muss vorher wieder über WG2 erzeugt werden!

![](_page_5_Picture_1.jpeg)

### Datei-Transfer

Das Holen und Löschen von Dateien geschieht in dem oben beschriebenen Dialogfenster "FTP-Import".

Das Senden von Dateien zum LDS geschieht dort, wo die Dateien entstehen!

#### Versand der monatlichen Datenausgabe

Dazu sind im Dialogfenster "Ausgaben Übersicht" zusätzlich die Schalter <FTP-Export> und <Protokoll> angelegt worden.

Der Schalter <Protokoll> zeigt das Protokoll der FTP-Verbindung zwischen WG2 und dem LDS.

| Der Schalter <ftp-export> öffnet folgendes</ftp-export> |  |
|---------------------------------------------------------|--|
| Dialogfenster.                                          |  |

Alle Eintragungen werden von den Einstellungen übernommen. Sie sollten nicht geändert werden.

Zur Übergabe an das LDS muss der Kurzname "Wjjmmdd" verwendet werden! Ansonsten stimmt das FTP-Verzeichnis nicht!

| Ausgaben Übersicht                         |                      |                      |                  |                  |                 |            |
|--------------------------------------------|----------------------|----------------------|------------------|------------------|-----------------|------------|
| usgabe von                                 | Ausgabe bis          | RL-Datei             |                  | Bearbeiter       | Sicherungsdatei | eMail/SMS  |
| 1.01.1999 00:00: 00                        | 03.09.2010 08:53: 26 | C:\TEMP\W100903      |                  | Willy            | 201009030853.bd |            |
| 3.09.2010 08:53: 26<br>4 04 2011 11:17: 30 | 04.04.2011 11:17: 30 | CITEMPW/0120109a     |                  | VVIIIV<br>VVIIIV | 201104041117.bt |            |
|                                            |                      |                      |                  |                  |                 |            |
| TP-Export Pro                              | otokoll              | tatistik Protokoll   | Löschen Zu       | rücksetzen       | eMail / SMS     | Schliessen |
|                                            |                      | 🗄 Daten zum LDS über | FTP senden (Recl | henlauf)         |                 |            |
|                                            |                      | FTP-Server           | 52.206.115.10    | 16               |                 |            |
|                                            |                      | Nutzer               | waplus           |                  | • AS            | CII        |
| ffnet folge                                | endes                | Kennwort             | *****            |                  | C Bin           | iär        |
|                                            |                      | FTP-Verzeichnis      | Wohn.Brief.B     | 001000'          |                 |            |
| 0                                          |                      | C:\TEMP\WG120109;    | a                |                  |                 |            |
| ien.<br>rden.                              |                      |                      |                  |                  |                 |            |
|                                            |                      |                      |                  |                  |                 |            |

Senden

Schliessen

![](_page_6_Picture_1.jpeg)

### Versand der "täglichen" Plausiprüfung

Dazu sind im Dialogfenster "Ausgaben Übersicht" zusätzlich die Schalter <FTP-Export> und <Protokoll> angelegt worden.

Der Schalter <Protokoll> zeigt das Protokoll der FTP-Verbindung zwischen WG2 und dem LDS.

| E Liste der vor                                  | 'yanye tur eme               | moyliche Plausi  | Juncarsh | rulung -  | Ľ  | aeye, n.         |        |              |          |      |            |        |       |
|--------------------------------------------------|------------------------------|------------------|----------|-----------|----|------------------|--------|--------------|----------|------|------------|--------|-------|
| zum send                                         | en auswählen                 |                  |          |           |    | Einstellung LDS- | Datei  |              |          |      |            |        |       |
| Wohngeldstelle 1000 💽 RZ-Nr. 1234                |                              |                  |          |           |    | Datei-Pfad C:\W  | /ohnge | Id\NRWAus    | gabe     |      |            |        |       |
| C alle Vorgänge mit Beach -Stand B oder G senden |                              |                  |          |           |    | Datei-Name PLO   | 041    |              |          |      | 1          | ¥      |       |
| C noch nick                                      | ange mit bearb.<br>Annanrüff | olana anna san   | den den  |           | ſ  |                  |        |              |          |      |            |        |       |
| vom WG1                                          | 1-Bearb. zum pr              | üfen mark. Vorgä | inge sei | nden      |    | C Name lang @    | Nam    | e kurz (FTP) |          | ANS  | SI © ASC   |        |       |
| Mahnaaldar                                       | Na                           |                  | DI 7     |           |    | Stracca          | Hnr    | von          | hie      |      | DL Det     | aand   | <br>1 |
| Moningelanr.                                     | Tootoldon                    | Wohngold         | 22606    | Biolofold |    | Tiloitor Str     | 10     | 01 01 2000   | 21 1 2 2 | 000  | FL-Dal.    | Noin   | en    |
| 001000 00001                                     | MEIER(Meier                  | REATRIX/Karl F   | 12345    | Berlin    |    | OVERBERGSTE      | 1123/  | 01.01.2000   | 31.12.2  | 000  | 18 10 2000 | Nein   | -     |
| 001000 00001                                     | Testakten                    | Wohngeld         | 33605    | Bielefeld |    | Tilsiter Str     | 1204   | 01.00.2002   | 51.05.2  | .000 | 18 10 2006 | Nein   |       |
| 001000 00001                                     | AA Testakten                 | DB 2010          | 33605    | Bielefeld | i. | Tilsiter Str     | 12     | 01 01 2005   | 31 12 2  | 005  | 20 10 2006 | Nein   |       |
| 001000 00001                                     | Testakten                    | Wohngeld         | 33605    | Bielefeld | i. | Tilsiter Str     | 10     | 01 01 1999   | 31 12 1  | 999  | 20.10.2006 | Nein   |       |
| 001000 00001                                     | AA Testakten                 | DB 2010          | 33605    | Bielefeld | i. | Tilsiter Str     | 12     | 01 01 2005   | 31 12 2  | 005  | 20.10.2006 | Nein   |       |
| 001000 00001                                     | Person 1                     | DB 2010          | 33605    | Rielefeld |    | Tilsiter Str     | 12     | 01.01.2006   | 31.12.2  | 000  | 20.10.2006 | Nein   |       |
| 001000 00001                                     | Person 1                     | DB 2010          | 33605    | Rielefeld |    | Tilsiter Str     | 12     | 01.01.2006   | 31.12.2  | 000  | 20.10.2006 | Nein   |       |
| 001000 00001                                     | AA Tectalden                 | DB 2010          | 22606    | Diolofold |    | Tileitor Str     | 12     | 01.01.2005   | 21 1 2 2 | 006  | 20.10.2000 | Noin   |       |
| 001000 00001                                     | AA Testakten                 | DB 2010          | 22605    | Dielefeld |    | Tileiter Str.    | 12     | 01.01.2005   | 21 12 2  | 005  | 20.10.2000 | Noin   |       |
| 001000 00001                                     | AA Testakten                 | DB 2010          | 33003    | Dielefeld |    | Tiloiter Otr.    | 12     | 01.01.2005   | 31.12.2  | .005 | 20.10.2000 | Nein   |       |
| 001000 00001                                     | AA Testakten                 | DB 2010          | 33003    | Dielefeld |    | Tiloiter Otr     | 12     |              |          |      | 20.10.2000 | Nein   |       |
| 001000 00001                                     | Testakien                    | Webpgeld         | 33003    | Dielefeld |    | Tiloiter Str.    | 12     | 05 05 2002   | 24.4.2.2 | 0.04 | 20.10.2000 | Nein   |       |
| 001000 00001                                     | Testaklen                    | Wohngold         | 33003    | Dielefeld |    | Tiloiter Str.    | 12     | 01.11.2003   | 31.12.2  | 001  | 20.10.2000 | Nein   |       |
| 001000 00001                                     | Testaklen                    | Wohngold         | 22605    | Dielefelu |    | Tileiter Str.    | 10     | 01.11.2002   | 21.12.2  | 002  | 20.10.2008 | Nein   |       |
| 1001000 00001                                    | restanten                    | woningeid        | 33003    | Dielelelu |    | Thistier ou.     | 10     | 01.01.2001   | 51.10.2  | .001 | 20.10.2000 | INCIII | -     |
| FTP Expo                                         | ort F                        | rotokoll         |          |           |    | Datei erstelle   | n      | Druck        | en       |      | Schließ    | en     | 1     |
| · · ·                                            |                              |                  |          |           |    |                  |        |              |          |      |            |        |       |
|                                                  |                              |                  |          |           |    |                  |        |              |          |      |            |        |       |
|                                                  |                              | 📰 Daten z        | zum Ll   | 05 über   | ī  | FTP senden (Pla  | usipri | ifung)       |          |      |            |        | x     |
|                                                  | $\Rightarrow$                | ETP-Ser          | ver      |           |    | 62 206 115 1     | ma     |              |          | _    |            |        |       |
|                                                  |                              | Nutros           |          |           |    | lugalue          |        |              | Γ        | æ    |            |        |       |
|                                                  |                              | Nutzer           |          |           |    | wypius           |        |              |          | Ξ.   | ASCII      |        |       |
| t folgend                                        | les                          | Kennwo           | rt       |           |    | ********         |        |              |          | 0    | Binär      |        |       |
| FTP-Verzeichnis                                  |                              |                  |          | nis       |    | Wohn.Brief.B     | 30010  | )00'         |          |      |            |        |       |
|                                                  |                              | C:\Wohr          | ngeld\   | NRW\z     | u  | Im LDS\PL0048    | 3      |              |          |      |            |        | 1     |
| n                                                |                              |                  | -        |           | _  |                  |        |              |          |      | '          | _      | =     |
|                                                  |                              |                  |          |           |    |                  |        |              |          |      |            |        |       |
| sollten                                          |                              |                  |          |           |    |                  |        |              |          |      |            |        |       |
|                                                  |                              |                  |          |           |    |                  |        |              |          |      |            |        |       |
|                                                  |                              |                  |          |           |    |                  |        |              |          |      |            |        |       |
|                                                  |                              |                  |          |           |    |                  |        |              |          |      |            |        |       |
|                                                  |                              |                  |          |           |    |                  |        |              |          |      |            |        |       |

Senden

Der Schalter <FTP-Export> öffnet folgendes Dialogfenster.

Alle Eintragungen werden von den Einstellungen übernommen. Sie sollten nicht geändert werden.

Zur Übergabe an das LDS muss der Kurzname "PLxxxx" verwendet werden! Ansonsten stimmt das FTP-Verzeichnis nicht!

Schliessen